# Pre-Enrollment (online enrollment) for LGSUHSD: Entering New Student Information

These instructions are intended for an adult parent or guardian who is providing online registration information to enroll a new student in the Los Gatos-Saratoga Union High School District.

The online enrollment typically takes 15-20 minutes if you collect these items ahead of time:

- Residency and immunization documents
- Physician and emergency contact names and phone numbers You have the option to stop at any time and return.

During the online enrollment process, if you have any questions, please email or call the school registrar.

Los Gatos High School: Terri Dewing at <u>tdewing@lgsuhsd.org</u> or 408-354-2730 x231 Saratoga High School: Robert Wise at <u>rwise@lgsuhsd.org</u> or 408-867-3411 x214

### **Process Overview**

•

## A) Create an account on the district's online enrollment system

- Select a school enrollment year
- Create a new enrollment account (if you have never done so previously) **OR** log onto your existing enrollment account
- Review terms of service
- Provide student name and address information
- Confirmation process- system validates address matched with school boundaries

## B) Enter pre-enrollment information for the student

- Enter the student details and emergency contact information
- Enter information about prior schools
- Review School District Policies and Documents
- Grant Authorizations and Permissions
  - Upload documents
    - Residency
    - Immunization records (not required for students coming directly from CT English, Fisher or Redwood Middle Schools)
- Respond to supplemental questions
- Review Edit Confirm
- Print for your records (optional)
- **Submit** the enrollment information
- Logout **OR** enroll another student
- C) School review and confirmation. School personnel will review your student's information and let you know if there are any issues that must be addressed. When all is complete you will receive a confirmation email message from school personnel that enrollment is accepted, usually within 10 business days for current year, or incoming, year-round enrollments. Please note, if you are pre-enrolling your student (during this November-December, 2023-timeframe) for the 2024-2025 Academic Year and you do not receive a response by mid-January, 2024, please follow up and contact the School Registrar.

## **BEGIN**

1. Using a personal computer web browser, go to <u>https://lgsuhsd.asp.aeries.net/enrollment</u> Choose your preferred language and select **Enroll a New Student**.

# Welcome to Aeries Online Enrollment

Los Gatos-Saratoga Union High School District

Aeries Internet Registration allows you to start the process of registering a student for school. Information about the student such as emergency contacts, medical and language information will be collected. In order to complete this process, you will create an account using your email address. After completing the data input requirements, the student's information is electronically sent to the school.

Be sure to add "DoNotReply@Aeries.net" to your <u>Safe Senders</u> list, particularly if you have a hotmail.com email address, or you may not be able to complete the online portion of the registration process because the verification and confirmation email messages may not be delivered or will end up in your spam or junk mail folder.

For enrollment tips, please click <u>HERE</u>.

To get started registering a new student click the Enroll a New Student button. If you would like to reprint or review students previously registered click the Login button below.

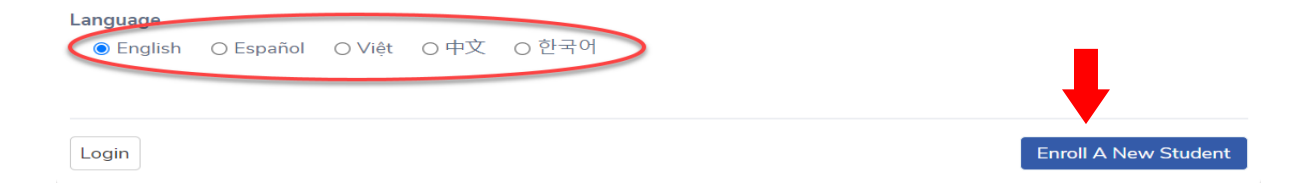

2. Select the year for school enrollment, then Next.

# Year Selection

| 2023 - 2024, Current School Year | • |
|----------------------------------|---|
| 2023 - 2024, Current School Year |   |
| 2024 - 2025, Pre-Enrollment      |   |

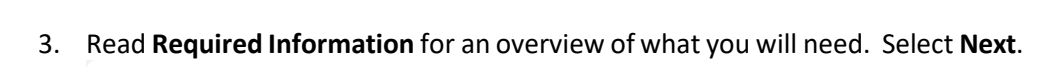

# **Required Information**

#### **Required information:**

- Please use the legal name of the student as it appears on the birth certificate. This will be required for college
  applications and financial aid.
- A valid address within school boundaries. Click here to verify address. Please note: PO Box address will not be accepted for residency or mailing. For further information regarding this policy, contact Tammie Marshall at 408-354-2520, ext. 239.
- General student information.
- Parent/Guardian home and cell number and employer information.
- Name and phone number of emergency contacts.
- Local physician name and phone number.
- Name, address and approximate dates of attendance of only the last school attended. If your student currently attends C.T. English, Fisher or Redwood Middle Schools, please enter it as the most recent school attended and use 06/15/2024 as the leave date.

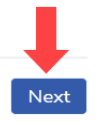

 If this is your first time enrolling a student with us, complete the Create new account information, then select Create account.

| Existing user   | Croate pow account |
|-----------------|--------------------|
| Existing user   | Create new account |
| Email address   | Your Name          |
|                 |                    |
| Password        | Email address      |
|                 |                    |
|                 |                    |
| Login           | Password           |
|                 |                    |
| -orgot Password | Re-type Password   |

- *If you have previously enrolled a student with us, please enter your existing user information and select Login (Skip step 5).*
- 5. New Accounts: the system will now send a confirmation message to the <u>parent's email address provided in</u> <u>step 4</u>. Please follow the prompts to complete log in.

|   | Account Created                                                                                                    |  |  |
|---|----------------------------------------------------------------------------------------------------|--|--|
| * | Your account has been created but needs to be verified. Please check your email and follow the instructions to finish<br>enrollment.<br>If you do not receive the email, please check your spam or junk mail folder. |  |  |
|   | Next                                                                                                    |  |  |

Using the information retrieved from your email, please follow the prompts to complete log in.

• Use the "CLICK Here" in email to go back to the login page, or copy the unique URL (shown circled, in example screenshot below) and paste it to your browser.

| Los Gatos-Saratoga Union High School District - Aeries Online B                   | Enrollment                                                                                                    |            |
|-----------------------------------------------------------------------------------|----------------------------------------------------------------------------------------------------|------------|
| Enrollment <aeriesreports@aeries.net></aeriesreports@aeries.net>                  |                                                                                                    | 🖶 Wed, Nov |
| Thank you for using the Aeries Online Enrollment system. Once your account is act | ctivated, you will be able to continue editing your student's information. To activate your account Click Here – If this link does not work, copy and then paste this unit https://gsubsd.asp.aenes.net/ar/VentyEmail |            |
|                                                                                   |                                                                                                    |            |
| complete the login as prom                                                        | ipted                                                                                                    |            |
|                                                                                   | Login                                                                                                    |            |
|                                                                                   | Email address                                                                                                    |            |
|                                                                                   | Password                                                                                                    |            |
|                                                                                   | Login                                                                                                    |            |
|                                                                                   | Forgot Password New User                                                                                                    |            |
|                                                                                   |                                                                                                    |            |

6. Read the Terms of Service and scroll to the bottom. Select I Agree, then Next.

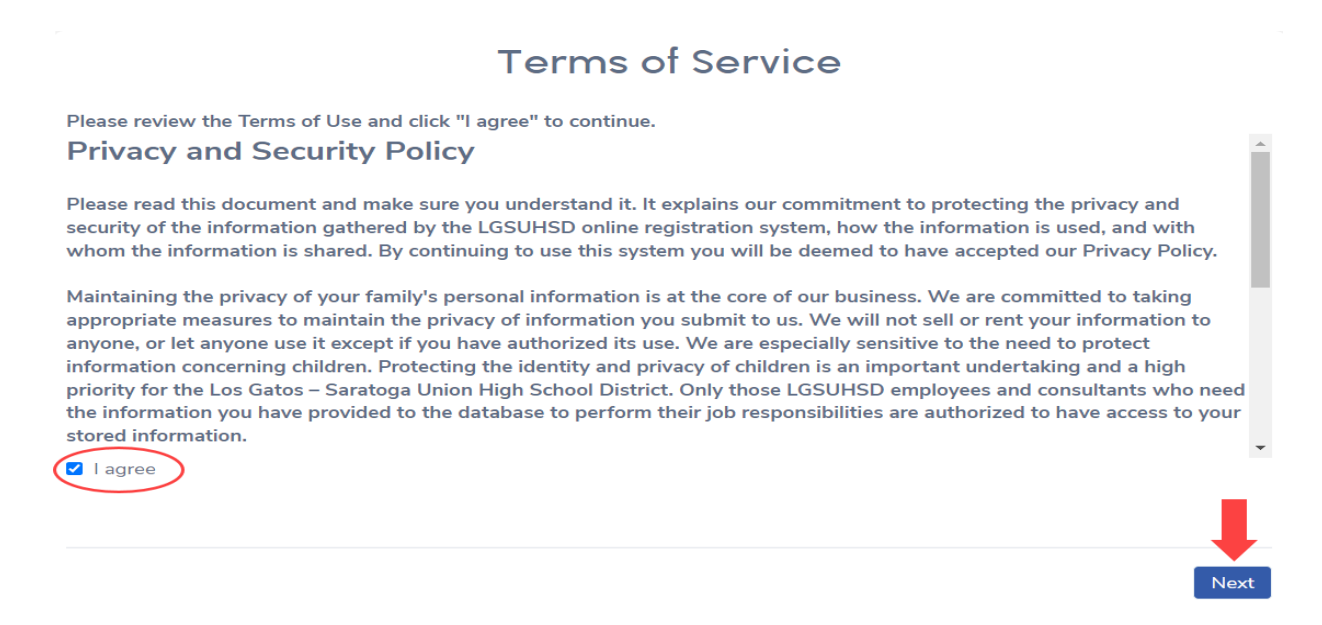

7. Complete the Student's Name page. Select Next. \*Note when you click NEXT, but remain on same page, with red text highlighting the required fields that still need to be filled in before you can move on in the form.

| Student                               | 's Name                                                             |
|---------------------------------------|---------------------------------------------------------------------|
| Student's legal first name            | Student's nick name (optional)                                      |
|                                       |                                                                     |
| Please enter the student's first name |                                                                     |
| Student's legal middle name           | Student's legal last name                                           |
|                                       | Please enter the student's last name                                |
| Studentie suffici                     |                                                                     |
| - V                                   |                                                                     |
|                                       |                                                                     |
| Month V Day Vear Vare: 14             | Please select a grade level or program to enroll this student<br>in |
| Hondi + Day + Hear + Mge. 14          | Select Grade Level or Program 🔹                                     |
|                                       | Please select a grade or program                                    |
|                                       |                                                                     |
|                                       |                                                                     |
|                                       | Next                                                                |

8. Enter the **student's place of residence**. On this page, please provide mail delivery address if different than the resident address provided. Select **Next**.

| Student Address                                                                                                    |      |
|----------------------------------------------------------------------------------------------------|------|
| Resident Address                                                                                                    |      |
| Street Address                                                                                                    |      |
| Enter address                                                                                                    |      |
| Unit or Apartment Number                                                                                                    |      |
| City                                                                                                    |      |
| Student's Home ZIP Code                                                                                                    |      |
| California                                                                                                    | •    |
| <ul> <li>Se residence address above as mailing address?</li> <li>● Yes</li> <li>○ No, use a different address for mail</li> </ul> | Ļ    |
| Previous                                                                                                    | Next |

9. When the address entered agrees with the school boundary tables, you will get these two messages. Select **Next**.

|                  | on grade and address information you are assigned to the following school                                                                                                    |
|------------------|----------------------------------------------------------------------------------------------------|
| Assigi<br>Garato | ned school<br>ga High School (Seventh Grade - Twelfth Grade)                                                                                                    |
| Prev             | igus                                                                                                    |
|                  |                                                                                                    |
|                  | New Enrollment Added                                                                                                    |
|                  |                                                                                                    |
| new              | enrollment for Donald Duck has been added to your account.                                                                                                    |
| new<br>9         | enrollment for Donald Duck has been added to your account.<br>The remainder of the process will require approximately 15-30 minutes. If you are unable to complete this process in<br>one sitting, you may save your progress and resume the process at a later time by logging into your account using<br>your email address and password. |

## \*Informational Tips: you may skip to go to Step 10

• DO NOT USE back arrow; USE the PREVIOUS button instead at the bottom of each section or screen where available. You will have an opportunity to review your responses to make any changes necessary towards the end of this process---before you select SUBMIT.

DO NOT USE BACK ARROW on browser bar

C Igsuhsd.asp.aeries.net/enrollment/register-confirm.aspx

• You can exit at any time and the system will remember the information entered previously. If you decide to exit, you will see this page when you return. Select **Resume**.

| My Account                                                                                                |            |                    |  |
|----------------------------------------------------------------------------------------------------|------------|--------------------|--|
| Please complete the enrollment process for each individual student before adding any additional students. |            |                    |  |
| Pending Enrollments                                                                                       |            |                    |  |
| Student                                                                                                   | Started    | Options            |  |
| Captain Awesome                                                                                           | 07/24/2020 | Resume             |  |
| You have no completed enrollments                                                                         |            |                    |  |
| Change Email Change Password                                                                              |            |                    |  |
| <b>nguage</b><br>⊚ English _ Español _ Việt (                                                             | ○中文 ○ 한국어  |                    |  |
|                                                                                                    |            | Enroll A New Stude |  |

# 10. Enter General Information about your student. Select Next

| hudentle sender                                                | Chudentle bener about averbag           | Chudantle makile akana averbar |
|----------------------------------------------------------------|-----------------------------------------|--------------------------------|
| Choose a Gender                                                | Student's nome phone number             | Student's mobile phone number  |
| lease select a gender                                          |                                         |                                |
| tudent's email address                                         |                                         |                                |
|                                                                |                                         |                                |
| ease provide STUDENT email only. Parent ema                    | ails will be collected in another step. |                                |
| The following two questions are re                             | quired by federal law 🖲                 |                                |
| Is this student Hispanic or Latino?                            |                                         |                                |
| <ul> <li>Declined to State</li> </ul>                          |                                         |                                |
| ○ No, not Hispanic or Latino                                   |                                         |                                |
| ○ Yes, Hispanic or Latino                                      |                                         |                                |
| What is the race of this student? Yo                           | ou may select up to five.               |                                |
| American Indian or Alaskan Nativ                               | e                                       | Chinese                        |
| 🗆 Japanese                                                     |                                         | 🗆 Korean                       |
| Vietnamese                                                     |                                         | 🗆 Asian Indian                 |
| 🗆 Laotian                                                      |                                         | 🗌 Cambodian                    |
| Hmong                                                          |                                         | Other Asian                    |
| 🗆 Hawaiian                                                     |                                         | 🗆 Guamanian                    |
| 🗆 Samoan                                                       |                                         | 🗆 Tahitian                     |
| Other Pacific Islander                                         |                                         | 🗆 Filipino                     |
| Black or African American                                      |                                         | □ White                        |
| Declined to State                                              |                                         |                                |
|                                                                |                                         |                                |
| /hat is the highest parent education<br>Gelect Education Level | level?                                  |                                |
|                                                                |                                         |                                |

11. Enter Language Information, and select Next. \*Please note, this is about the student's language experience, not the adult or parent filling out this form.

| Language Information                                                                                                    | ~    |
|----------------------------------------------------------------------------------------------------|------|
| The California Education Code requires schools to determine the language or languages spoken at home by each student. Please answer the following questions by selecting the appropriate language. |      |
| Which language did your child learn when he/she first began to talk?                                                                                                    |      |
| Select Language                                                                                                    | •    |
| Which language does your child most frequently speak at home?                                                                                                    |      |
| Select Language                                                                                                    | •    |
| Which language do you (the parents or guardians) most frequently use when speaking with your child?                                                                                                |      |
| Select Language                                                                                                    | •    |
| Which language is most often spoken by adults in the home? (parents guardians, grandparents, or any other adults)                                                                                  |      |
| Select Language                                                                                                    | •    |
|                                                                                                    |      |
|                                                                                                    |      |
| Provious                                                                                                    | lovt |
|                                                                                                    | ICXL |

12. Enter parent/guardian information. Please enter <u>at least one</u> parent or guardian who has the right to make custodial decisions regarding student. Please do not skip the Parent Education Level if parent/guardian lives with student. Scroll down to the bottom of the page and select Next when finished.

| Parent Information                                                                                               |                                                                                                    |
|----------------------------------------------------------------------------------------------------|----------------------------------------------------------------------------------------------------|
| Please provide information about parents/guardia<br>parents/guardians who do not live with the stude             | ins who live with the student. Information about<br>nt will be collected in the next step.          |
| The state of California is collecting the Parent Educat<br>select the Education Level for the parent(s)/guardian | tion Level for parent or guardian student is living with. Please<br>(s) the student is living with. |
|                                                                                                    |                                                                                                    |
| arent/Guardian #1                                                                                                |                                                                                                    |
| First Name                                                                                                    | Last Name                                                                                           |
| Relationship to student                                                                                          | Allow Access to Portal 🖸                                                                            |
| Select Relationship                                                                                              | Choose an option                                                                                    |
| Email address                                                                                                    | Does this parent/guardian live with the student?                                                    |
|                                                                                                    | Choose an option                                                                                    |
| Mailing Name                                                                                                    | What is the highest parent/guardian education level?                                                |
|                                                                                                    | Select Education Level                                                                              |
| Address                                                                                                    |                                                                                                    |
| City                                                                                                    | State                                                                                               |
|                                                                                                    | Select State                                                                                        |
| ZIP Code                                                                                                    | Primary phone number                                                                                |
| Cell phone number                                                                                                | Work phone number                                                                                   |
| Extension                                                                                                    | Alternate phone number                                                                              |
| Employer Name                                                                                                    | Employer Address                                                                                    |
|                                                                                                    |                                                                                                    |
| rent/Guardian #2                                                                                                 |                                                                                                    |
| First Name                                                                                                    | Last Name                                                                                           |
| Relationship to student                                                                                          | Allow Access to Portal 🕐                                                                            |
| Select Relationship                                                                                              | Choose an option                                                                                    |
| Email address                                                                                                    | Does this parent/guardian live with the student?<br>Choose an option                                |
| Mailing Name                                                                                                    | What is the highest parent/guardian education level?                                                |
|                                                                                                    |                                                                                                    |

13. Complete the Restrained Individual page. Select Next.

| Restrained Individual                                                                                                    | ~    |
|----------------------------------------------------------------------------------------------------|------|
| Please provide as much information about the restrained person as possible.                                                                                                    |      |
| Is there an individual who is restrained from contact with this student by court decree?<br>No, there is not an individual restrained by court decree<br>Yes, an individual is restrained by court decree |      |
| Previous                                                                                                    | Vext |

14. Provide Local Physician information. This is a critical contact for the school in case of student injury or illness. Select Next.

| Local F                                                                                                    | Physician Information 🗸 🗸                                                                                                    |
|----------------------------------------------------------------------------------------------------|----------------------------------------------------------------------------------------------------|
| Please provide as much information about the student's physician for the student you may want to ask a next do | local physician as possible. If you are new to the area and do not have a or neighbor for the name of a physician, or enter a nearby hospital or clinic. |
| First Name                                                                                                    | Last Name                                                                                                    |
| Name of medical facility                                                                                       | Medical facility address                                                                                                    |
| Primary phone                                                                                                  | Cell phone                                                                                                    |
| Work phone                                                                                                    | Extension                                                                                                    |
| Alternate phone                                                                                                |                                                                                                    |
|                                                                                                    |                                                                                                    |
| Previous                                                                                                    | Next                                                                                                    |

15. Provide **Emergency Contacts**. Please provide <u>at least one local person</u> who is <u>not</u> the parent/guardian. Scroll down to the bottom of the page and select **Next** when finished with all the contact entries.

| nergency Contact #1                         |                        |
|---------------------------------------------|------------------------|
| irst Name                                   | Last Name              |
|                                             |                        |
| Relationship to student Select Relationship | •                      |
| F                                           | *                      |
| failing Name                                |                        |
|                                             |                        |
| Address                                     |                        |
|                                             | Chata                  |
| .ity                                        | State                  |
| IP Code                                     | Primary phone number   |
|                                             |                        |
| Cell phone number                           | Work phone number      |
| vtension                                    | Alternate phone number |
|                                             |                        |
|                                             | Employer               |
|                                             |                        |
| mployer Address                             |                        |
|                                             |                        |
|                                             |                        |

16. Complete the student **Health Survey**. Select **Next**. \*You must select **ADD** <u>after each entry</u> to SAVE record; when finished entering each medical or health concern, then select Next to move onward.

|        | Health Survey                                                                                                    | ~   |
|--------|----------------------------------------------------------------------------------------------------|-----|
| 0      | Please provide a list of any medical conditions this student has by selecting a medical condition from the dro<br>down selection and click Add (to save entry). You may provide additional information about the condition in<br>the comment area.                                                                                                    | p   |
| Pleas  | e be sure to click the "Add" button after selecting a Medical Condition.                                                                                                    |     |
|        | If your student has a health condition that requires medication, care or support at school, the District must<br>have a signed Health Care Plan on file. Care plans are good for one year from the date signed, and therefore<br>must be updated annually. Please see and complete the associated form(s) HERE. Please contact the Schoo<br>Nurse Office if you need further assistance. | '   |
|        |                                                                                                    |     |
| Ad     | d A Medical Condition                                                                                                    |     |
| Med    | ical Condition                                                                                                    |     |
| Sele   | ect medical condition                                                                                                    | •   |
| Com    | iments                                                                                                    |     |
| Ente   | er any comments or notes regarding this condition here.                                                                                                    | ,   |
| Ad     |                                                                                                    |     |
| Previo | pus                                                                                                    | ext |

17. Complete the **Other District Enrollments** page about prior schools. At the TOP, please enter information about the 1st U.S. school attendance (TK-12<sup>th</sup>; please exclude any preschools).

| as this student previously attended a TK-12 (Trans                                                                               | itional Kindergarten to Grade 12) school in the United States?                                                                                  |
|----------------------------------------------------------------------------------------------------|----------------------------------------------------------------------------------------------------|
| <ul> <li>No, this student has not previously attended a TK</li> <li>Yes, this student has previously attended a TK-12</li> </ul> | -12 (Transitional Kindergarten to Grade 12) school in the United States<br>(Transitional Kindergarten to Grade 12) school in the United States. |
| If this student has attended a middle school, priprovide as much information as possible for up                                  | vate school, out of state school or school outside of the U.S., please to the last four schools.                                                |
| *Please provide and complete at least the most                                                                                   | recent school information so we can successfully track down records                                                                             |
| If you are not certain of the exact enter and leav<br>started sometime in August of 2022, you may e                              | re date, please enter an approximate day. For example, if the student<br>enter August 1st, 2022.                                                |
| revious School #1                                                                                                    | _                                                                                                    |
| Enter Date                                                                                                    | Leave Date                                                                                                    |
| Month 🗙 Day 🔪 Year 👻                                                                                                    | Month 🚽 Day 🚽 Year 🚽                                                                                                    |
| Fata Carda                                                                                                    | Leave Conde                                                                                                    |
| Select Grade Level                                                                                                    |                                                                                                    |
| · · · · · · · · · · · · · · · · · · ·                                                                                            | · · · · · · · · · · · · · · · · · · ·                                                                                                    |
| District Contact Name                                                                                                    | Was this student expelled?                                                                                                    |
| Phone Number                                                                                                    | Was this student in special education?                                                                                                    |
| Fax Number                                                                                                    | Was this student on a 504 plan?                                                                                                    |
| District Name                                                                                                    | School Name                                                                                                    |
| Street Address                                                                                                    | City                                                                                                    |
|                                                                                                    |                                                                                                    |
| State                                                                                                    | ZIP Code                                                                                                    |
| Comment                                                                                                    |                                                                                                    |
|                                                                                                    |                                                                                                    |
| revious School #2                                                                                                    |                                                                                                    |
| Enter Date                                                                                                    | Leave Date                                                                                                    |
| Month - Day - Year -                                                                                                    | Month 🚽 Day 🚽 Year 🚽                                                                                                    |

You may enter up to 4 schools. Please complete <u>at least</u> the most recent school information so we can successfully track down records. Scroll to the bottom and select **Next**.

18. Please review the **School District Policies and Documents**. <u>CLICK on each box to view</u>. Each section will turn GREEN after review and box is checked. After acknowledgement to each is completed, select **Next**.

| Documents                                                                  |           |
|----------------------------------------------------------------------------|-----------|
| I Annual Notification To Parents (Parent/Guardian<br>Acknowledgement)<br>중 | *Required |
| Annual Notification To Parents (Student<br>Acknowledgement)                | *Required |
| Student Technology Use Policy                                              | *Required |
| Activity Agreement                                                         | *Required |
| Service Program                                                            | *Required |
| Williams Complaints Notice                                                 | *Required |
| Student Accident Insurance Information and Application                     | *Required |
| evious                                                                     | Ne        |

19. NEXT, please select and complete the Annual Permissions and Authorizations to School District Policies and Agreements.

For families pre-enrolling student(s) for next year, you will be notified before school starts and have the opportunity during the **Annual Parent Data Confirmation** to review and re-confirm your selections.

| Author                                                                                                    | izations 🗸                                                                                                    | Release of Directory Information to Military<br>The No Child Left Behind Act of 2001 requires school<br>district to disclose the pages addresses and telephone                                                                                                    | Tech Use Agreement<br>Please review the Technology Acceptable Use Agreement.                                                                                                    |
|----------------------------------------------------------------------------------------------------|----------------------------------------------------------------------------------------------------|----------------------------------------------------------------------------------------------------|----------------------------------------------------------------------------------------------------|
| Armed Forces family member<br>Is at least one parent/guardian on active duty in the Armed<br>Forces or on full-time National Guard duty?<br>Choose an option                                                                                                    | Acknowledgement of Annual Rights Notification<br>I hereby acknowledge receipt of information regarding my<br>student's rights, responsibilities, and protections.<br>The Annual Notification to Parents is available through<br>http://www.lgsuhsd.org/antp                                                                                                    | numbers of high school students to military recruiters upon<br>request.<br>By choosing "yes," I am giving permission for the school to<br>release said directory information to military personnel. By<br>choosing "no," I am requesting that the school NOT release                                                                                                    | by circuing yes, rain actionedging that iny suderic<br>will abide by the technology use rules outlined in the<br>agreement. (Should the student commit any violation,<br>his/her access privileges may be revoked, school<br>disciplinary action may be taken, and/or appropriate legal<br>action pursued." |
|                                                                                                    | Choose an option                                                                                                    | said information to military personnel.                                                                                                    | Choose an option 🔻                                                                                                    |
| Acknowledgement of School Attendance Policy<br>My student and I understand and will abide by the school's<br>Attendance Policy stated in the Annual Notification to<br>Parents and on the school's website.                                                            | Medical Insurance<br>I acknowledge that Los Gatos-Saratoga Union High School<br>District does not provide medical insurance for student<br>injuries but does make voluntary student insurance<br>available.                                                                                                    | Choose an option  Los Gatos-Saratoga Union High School District Zero Tolerance Policy Expulsion must be recommended for the following behaviors:                                                                                                    |                                                                                                    |
|                                                                                                    | Choose an option                                                                                                    | 1. Causing serious physical injury to another person                                                                                                    |                                                                                                    |
| Voluntary Medical Insurance<br>I have reviewed the information for the Voluntary Medical<br>Insurance program. I understand that if I wish to enroll my<br>student in this program I will complete the paperwork and<br>pay any appropriate costs.<br>Choose an option | Medical Treatment Authorization<br>I have read the Medical Treatment Authorization and<br>authorize the principal or designee to consent to any<br>emergency medical care to be rendered to my student<br>which a licensed health care provider deems necessary. I<br>hereby indemnify the Los Gatos-Saratoga Joint Union High<br>School District, its employees and Governing Board from<br>any liability of any nature in relation to the transportation<br>or treatment of my student. If urther understand that all<br>costs of paramedic transportation, hospitalization, and any<br>examination, X-ray, or treatment provided in relation to this<br>authorization shall be my responsibility.<br>Choose an option | <ul> <li>2. Possession of any knife, explosive, or other dangerous object of no reasonable use to the pupil</li> <li>3. Unlawful sale or distribution of any controlled substances</li> <li>4. Robbery or extortion</li> <li>5. Assault or battery upon any school employee</li> <li>For more information, refer to the Discipline section in the "Annual Notification to Parents"</li> <li>I have read and understand the Zero Tolerance information above.</li> <li>Choose an option</li> </ul> |                                                                                                    |
| Media Release                                                                                                    | Release of Directory Information                                                                                                    |                                                                                                    | <b>+</b>                                                                                                    |
| I give permission for my student's picture or video to be<br>used in printed material, in the District or school websites,<br>or in videos about the school. If you do not want your<br>student's picture or video used, contact the school                            | Directory information may be requested by organizations<br>such as graduation apparel companies, scholarship<br>organizations, vocational and career counseling by colleges<br>and vocational schools.                                                                                                    | Previous                                                                                                    | Next                                                                                                    |
| registrar.                                                                                                    | Choose an option                                                                                                    |                                                                                                    |                                                                                                    |
| Choose an option                                                                                                    |                                                                                                    |                                                                                                    |                                                                                                    |

*20.* This is the **Document Uploads** page. The specific types of acceptable documents are listed. Please scroll down the page to upload documents requested in order to complete this pre-enrollment process.

| Document Uploads                                                                                                    | $\sim$                                  |
|----------------------------------------------------------------------------------------------------|-----------------------------------------|
| All students are required to provide proof of District residency. Proof of immunization is required previous school <u>is not</u> C.T. English, Fisher Middle or Redwood Middle.                                                                                                    | if their                                |
| ***************************************                                                                                                    | ****                                    |
| Proof of Residency                                                                                                    |                                         |
| California Education Code (Section 48200) and District Board Policy 5111 require that a student be enrolled in and attend<br>school that is within the district in which the student's parent(s) or legal guardian(s) reside(s). In accord with State Compl<br>Requirements, I have attached the required documentation as proof of residence for enrollment. I declare under penalty o<br>under the laws of the State of California that the foregoing is true and correct. Evidence that false information was provid<br>result in immediate withdrawal of the student from District schools. | d the<br>iance<br>f perjury<br>ded will |
| Proof of Residency #1                                                                                                    |                                         |
| ONE of the following forms of parent/guardian's photoID:                                                                                                    |                                         |
| <ol> <li>Current California State Driver's License</li> <li>California ID card</li> <li>Valid Passport or Consulate Issued Picture ID</li> </ol>                                                                                                    |                                         |
| Proof of Residency #2:                                                                                                    |                                         |
| ONE of the following documents with parent/guardian's name and LGSUHSD residence address:                                                                                                    |                                         |
| 1. Current valid vehicle registration card                                                                                                    |                                         |

# ...Upload the student residency documents. Scroll back-and-up to review types of accepted documents if needed.

| Proof of Residency #1                 |                |  |
|---------------------------------------|----------------|--|
| Upload one item from the #1 list abov | ve             |  |
| Files                                 |                |  |
| Select documents                      |                |  |
| Proof of Residency #2                 |                |  |
| Upload one item form the #2 list abov | ve             |  |
| Files                                 |                |  |
| Select documents                      |                |  |
| Proof of Residency #3                 |                |  |
| Upload one item form the #3 list abov | /e.            |  |
| Files                                 |                |  |
| Select documents                      |                |  |
| Additional Residency Documents        |                |  |
| Upload additional residency documen   | its if needed. |  |
| Files                                 |                |  |
| Select documents                      |                |  |
|                                       |                |  |

21. **Upload Proof of Immunization**. *If your student is coming from C.T. English, Fisher or Redwood Middle Schools then this is not needed (skip and continue to next step).* Select **Next** 

| Upload a copy<br>Redwood Midd | f your student's immunization record. Not needed if the st<br>e Schools | udent is coming from C.T. English, Fisher or |
|-------------------------------|-------------------------------------------------------------------------|----------------------------------------------|
| Files                         |                                                                         |                                              |
| Select docu                   | nents                                                                   |                                              |
|                               |                                                                         |                                              |
|                               |                                                                         |                                              |
|                               |                                                                         |                                              |

## 22. Please respond to the Supplemental Questions. Select Next.

| Suppl                                           | emen | tal Questions    | $\sim$   |
|-------------------------------------------------|------|------------------|----------|
| Does your student have a Special Education IEP? |      | Home Type        |          |
| Choose an option                                | •    | Choose an option | •        |
| School your student most recently attended      |      |                  |          |
| Choose an option                                | •    |                  |          |
|                                                 |      |                  |          |
|                                                 |      |                  |          |
|                                                 |      |                  | <b>+</b> |

23. Respond to the **Residence Survey**. Please align your selection with the **Home Type** selected in previous Supplemental Questions section (*i.e., If Permanent Housing was selected in the previous selection, then select Permanent Single-Home on this page* 

| t one of the following options to complete the residence survey:                    |                                                                                                    |
|-------------------------------------------------------------------------------------|----------------------------------------------------------------------------------------------------|
| Temporary Shelters A temporary residence provided for homeless individuals          |                                                                                                    |
| who would otherwise sleep on the street or a temporary residence provided to        |                                                                                                    |
| individuals in emergency situations. This is also applicable to children who are in |                                                                                                    |
| temporary residences awaiting permanent placement in foster care.                   |                                                                                                    |
| Hotels/Motels A temporary residence for homeless individuals usually                |                                                                                                    |
| requiring payment or vouchers for lodging and services on a daily, weekly, or       |                                                                                                    |
| monthly basis.                                                                      |                                                                                                    |
| Temporarily Doubled Up A temporary residence where a homeless family is             |                                                                                                    |
| sharing the housing of other persons due to the loss of housing, economic           |                                                                                                    |
| hardship, or other similar reasons.                                                 |                                                                                                    |
| Temporarily Unsheltered A type of residence for homeless individuals that is        |                                                                                                    |
| not meant for human habitation, such as cars, parks, sidewalks, abandoned           |                                                                                                    |
| buildings, campgrounds, trailer parks, bus and train stations, or persons           |                                                                                                    |
| abandoned in the hospital (on the street). A rule of thumb would be to see the      |                                                                                                    |
| dweiling as comparable to an automobile in that it shelters but is not adequate     |                                                                                                    |
|                                                                                     | <ul> <li>tone of the following options to complete the residence survey:</li> <li>Temporary Shelters A temporary residence provided for homeless individuals who would otherwise sleep on the street or a temporary residence provided to individuals in emergency situations. This is also applicable to children who are in temporary residences awaiting permanent placement in foster care.</li> <li>Hotels/Motels A temporary residence for homeless individuals usually requiring payment or vouchers for lodging and services on a daily, weekly, or monthly basis.</li> <li>Temporarily Doubled Up A temporary residence where a homeless family is sharing the housing of other persons due to the loss of housing, economic hardship, or other similar reasons.</li> <li>Temporarily Unsheltered A type of residence for homeless individuals that is not meant for human habitation, such as cars, parks, sidewalks, abandoned buildings, campgrounds, trailer parks, bus and train stations, or persons abandoned in the hospital (on the street). A rule of thumb would be to see the dwelling as comparable to an automobile in that it shelters but is not adequate</li> </ul> |

Continue scrolling down the page to complete the **Unaccompanied Youth** and **Additional Children Information.** Select **Next**.

| Continue to attend their sch<br>Receive transportation to ar<br>services, if needed, as provid<br>Receive the full protections | ool of origin, if reques<br>d from their school of<br>ed to all other childre | ted by you and it is | in the best interest.                    |        |
|----------------------------------------------------------------------------------------------------|-------------------------------------------------------------------------------|----------------------|------------------------------------------|--------|
| Receive the full protections                                                                                                   | ou to an other enners                                                         | en, including free m | pecial programs and<br>eals and Title I. |        |
| homeless children, youth, ar                                                                                                   | nd services provided<br>d their families.                                     | under all federal ar | nd state laws, as it rela                | tes to |
| If you have any questions ab                                                                                                   | out these rights pleas                                                        | e contact your dist  | rict's Homeless Liaison                  |        |
| Yes                                                                                                    |                                                                               |                      |                                          |        |
| <ul> <li>a student under the age of 1</li> <li>Yes</li> </ul>                                                                  | and living apart fror                                                         | n parent(s) or guar  | dian(s).                                 |        |
| 🗹 No                                                                                                    |                                                                               |                      |                                          |        |
| ditional Children Info                                                                                                    | rmation                                                                       |                      |                                          |        |
| you have additional children li                                                                                                | ing with you in your                                                          | household?           |                                          |        |
| Yes                                                                                                    |                                                                               |                      |                                          |        |
| ☑ No                                                                                                    |                                                                               |                      |                                          |        |
|                                                                                                    |                                                                               |                      |                                          |        |

24. Respond to the Family Military Survey. Select Next.

| Yes, at least one parent/guardian of this student is active in the United States<br>Armed Forces. | Armed Forces | s:                                                                                                |  |
|---------------------------------------------------------------------------------------------------|--------------|---------------------------------------------------------------------------------------------------|--|
|                                                                                                   | 0            | Yes, at least one parent/guardian of this student is active in the United States<br>Armed Forces. |  |
| No, this student does not have a parent/guardian who is active in the United States Armed Forces. | 0            | No, this student does not have a parent/guardian who is active in the United States Armed Forces. |  |

25. Respond to the Foster Survey. Select Next.

| 0 | This student is in foster care     |  |
|---|------------------------------------|--|
| - |                                    |  |
|   | This student is not in foster care |  |
|   |                                    |  |

26. Almost done! This is your chance to review and change information you provided. <u>Review every item</u> and click on Edit if needed. Scroll to the bottom, select Finish and Submit. You will have the opportunity to print a copy for your records.

| Answer in the second of the second of the second                                                                                                    |                     |                                                                                                    | Confirm                                                                                                    | ~      |
|----------------------------------------------------------------------------------------------------|---------------------|----------------------------------------------------------------------------------------------------|----------------------------------------------------------------------------------------------------|--------|
| <section-header>  Name of the set of the set of th</section-header>                                                                                                    | Bei<br>nee<br>pri   | low is a summary of information coll<br>eds a correction. If everything appea<br>nter friendly page will be provided fo | ected for this student enrollment. Click the Edit button on any section that<br>rs correct, click the Finish and Submit below to finalize this enrollment. A<br>or your records. |        |
| Student Name Here   Communit formation (choren outs) mande at the school out.   Student Name Area   Student S First Name   Student's Mich Nates   Student's Mich Name   Student's Birthdame   Student's Birthdame   Student's Birthdame   Student's Birthdame   Student's Birthdame   Student's Birthdame   Student's Birthdame   Student's Birthdame   Student's Birthdame   Student's Birthdame   Student's Birthdame   States   States <t< th=""><th></th><th>Assigned School:<br/>Los Gatos High School<br/>(408) 354-2730<br/>20 High School Court<br/>Los Gatos 95030</th><th></th><th></th></t<>                                                                                                    |                     | Assigned School:<br>Los Gatos High School<br>(408) 354-2730<br>20 High School Court<br>Los Gatos 95030                  |                                                                                                    |        |
| and and the set of the set of the                                                                                                    | Ennellenen          |                                                                                                    | Student Name Here                                                                                                    |        |
| Envolument completed by Envolument Yaar<br>2024<br>Budent's Kirden Xaame<br>Student's Kirden Xaame<br>Student's | Enrollmen           | t ID<br>t Information (changes can only be m                                                                            | nade at the school)                                                                                                    |        |
| Bitcherits First Name       2024         Bitcherits First Name       Student's Mick Name         Student's Last Name       Student's Suffix         Grade       Student's Bitchary         Int or Apartment Number       City         Cycoole       State         Bitcherits First Name       Student's Bitchary         Int or Apartment Number       City         Cycoole       State         Bitcherits First Name       Student's Bitchery         States Filiph School (408) 354-2730 20 High School Court       State         States Filiph School (408) 354-2730 20 High School Court       State         States Filiph School (408) 354-2730 20 High School Court       State         States Filiph School (408) 354-2730 20 High School Court       State         States Filiph School (408) 354-2730 20 High School Court       State         States Filiph School (408) 354-2730 20 High School Court       State         States Filiph School (408) 354-2730 20 High School Court       State         States Filiph School (408) 354-2730 20 High School Court       No         States Filiph School (408) 354-2730 20 High School Court       No         States Filiph School (408) 354-2730 20 High School Court       No         States Filiph School (508)       States Filiph School (508)         State Schoo                                                                                                    | Enrollmen           | t completed by                                                                                                    | Enrollment Year                                                                                                    |        |
| student's First Name student's First Name Student's Nick Name Student's Nick Name Student's Nick Name Student's Nick Name Student's Nick Name Student's Nick Name Student's Nick Name Student's Nick Name Student's Nick Name Student's Suffix Student's Suffix Stude                                                                                                    |                     |                                                                                                    | 2024                                                                                                    |        |
| Suden't & Last Name Suden't & Last Name Suden't & Last Name Suden't & Last Name Suden't & Last Name Suden't & Last Name Suden't & Last Name Suden't & Last Name Suden't & Suden't & Suden'                                                                                                    | Student's           | First Name                                                                                                    | Student's Nick Name                                                                                                    |        |
| Audust a Las ration           Audust a Las ration         Dublent's SUITA           Grade         Student's Birthday           Int or Apartment Number         City           Liggode         State           90303         State           Cos Gatos Hjoho         State           So Gatos Hjoho         State           Cos Gatos Hjoho         State           Cos Gatos Hjoho         Diacompanied Youth Status           Bernandi Single Home         Unaccompanied Youth Status           Mainer H         Housing Statu         Unaccompanied Youth Status           Mainer H         Housing Classe         No           Mainer H         Housing Status         Unaccompanied Youth Status           Additional Chidren in Household.         No         Statis Hjoho           Catis         Additional Chidren in Household.         No           Catis         Catis         Catis           Mainer H         Forstarus         No         Statis           Mainer H         Forstarus         No         Statis           Mainer H         Forstarus         Catis         Catis           Catis         Intervisition of Information above is correct, click Finish and Submit. After clicking this no further changes can be mader of the United States Armed Forces.                                                                                                    | Student             | Last Name                                                                                                    | Student's Middle Name                                                                                                    |        |
| Srade Street Street City City City City City City City Cit                                                                                                    | Student's           | Last Name                                                                                                    | Student's Birthday                                                                                                    |        |
| and     Sreet       Joint or Apartment Number     City                                                                                                    |                     |                                                                                                    | Student's Dir diday                                                                                                    |        |
| Lator A partment Number City<br>Figrade<br>19030 Bothool (408) 354-2730 20 High School Court<br>as Gatos 19030 Charles Charles Char                                                                                                    | Grade               |                                                                                                    | Street                                                                                                    |        |
| Jun or or partment Number Ury Live Live Live Live Live Live Live Live                                                                                                    | T                   |                                                                                                    |                                                                                                    |        |
| Bigging Sate   Los Gatos High School (406) 354-2730 20 High School Court.   Los Gatos Subol                                                                                                    | Unit or Ap          | artment Number                                                                                                    |                                                                                                    |        |
| 5030                                                                                                    | Zipcode             |                                                                                                    | State                                                                                                    |        |
| Aring and school   Sie Gates High School (408) 354-2730 20 High School Court   Sie Gates High School (408) 354-2730 20 High School Court   Second States High School (408) 354-2730 20 High School Court   Second States High School (408) 354-2730 20 High School (408) 354-2730 20 High School (408) 364-2730 20 High School (408) 364-2730 20 High School (408) 364-2730 20 High School (408) 364-2730 20 High School (408) 364-2730 20 High School (408) 364-2730 20 High School (408) 364-2730 20 High School (408) 364-2730 20 High School (408) 364-2730 20 High School (408) 364-                                                                                                    | 95030               |                                                                                                    |                                                                                                    |        |
| Woblie phi       Housing Questionnaire Responses         Housing Status       Housing Status         Permanent Single-Home - Living in a single-home residence       No         Additional Children in Household       No         No additional children live in my household.       No         Edit       Foster Survey Response         Foster Status       This student is not in foster care         Edit       Foster Status         No. this student does not have a parent/guardian who is active in the United States Armed Forces.         Edit         It the information above is correct, click Finish and Submit. After clicking this no further changes can be mader on trips and Submit. After clicking this no further changes can be mader on trips and Submit.                                                                                                    | General S           | Student Information                                                                                                    | Home phone                                                                                                    |        |
| Housing Questionnaire Responses Housing Status Permanent Single-Home - Living in a single-home residence that is permanent. Additional Children in Household No additional Children live in my household. Edit Foster Survey Response Foster Status This student is not in foster care Edit Family Military Survey Response Military Status No, this student does not have a parent/guardian who is active in the United States Armed Forces. Edit If the information above is correct, click Finish and Submit. After clicking this no further changes can be mader on Finish and S                                                                                                    | -emale<br>Mobile ph |                                                                                                    |                                                                                                    |        |
| Housing Status       Unaccompanied Youth Status         Permanent. Single-Home - Living in a single-home residence       No         Additional Children in Household       No         No additional children live in my household.       Edit         Foster Survey Response       Foster Status         This student is not in foster care       Edit         Family Military Survey Response       Hiltary Status         No. this student does not have a parent/guardian who is active in the United States Armed Forces.       Edit         Edit       If the information above is correct, click Finish and Submit. After clicking this no further changes can be mader on parent status and status and status                                                                                                    |                     | Housing Questionnaire Respons                                                                                           | Ses                                                                                                    |        |
| Hace(s) of that is permanent.   Additional Children in Household.   No additional children live in my household.   Edit     Foster Survey Response   Foster Status   This student is not in foster care   Edit     Family Military Survey Response   Military Status   No, this student does not have a parent/guardian who is active in the United States Armed Forces.     Edit        Fit the information above is correct, click Finish and Submit. After clicking this no further changes can be made on print and submit. After clicking this no further changes can be made on print and submit.                                                                                                    |                     | Housing Status<br>Permanent Single-Home - Living in                                                                     | a single-home residence No                                                                                                    |        |
| Additional Children in Household<br>No additional children live in my household.<br>Edit<br>Foster Survey Response<br>Foster Status<br>This student is not in foster care<br>Edit<br>Family Military Survey Response<br>Military Status<br>No, this student does not have a parent/guardian who is active<br>in the United States Armed Forces.<br>Edit<br>If the information above is correct, click Finish and Submit. After clicking this no further changes can be made on<br>Finish and S                                                                                                    | Race(s) of          | that is permanent.                                                                                                    | 5                                                                                                    |        |
| Edit         Foster Survey Response         This student is not in foster care         Edit         Tamily Military Survey Response         Military Status         No, this student does not have a parent/guardian who is active in the United States Armed Forces.         Edit         Military Status         If the information above is correct, click Finish and Submit. After clicking this no further changes can be made on the information above is correct, click Finish and Submit. After clicking this no further changes can be made on the information above is correct.                                                                                                    |                     | Additional Children in Household<br>No additional children live in my hou                                               | isehold.                                                                                                    |        |
| Foster Survey Response         Foster Status         This student is not in foster care         Edit         Family Military Survey Response         Military Status         No, this student does not have a parent/guardian who is active in the United States Armed Forces.         Edit                                                                                                    |                     | Edit                                                                                                    |                                                                                                    |        |
| Foster Survey Response         Foster Status         Tis student is not in foster care         Edit         Military Survey Response         Military Status         No, this student does not have a parent/guardian who is active in the United States Armed Forces.         Edit         If the information above is correct, click Finish and Submit. After clicking this no further changes can be made on the states armed force.         Edit                                                                                                    |                     | $\bigcirc$                                                                                                    |                                                                                                    |        |
| Foster Survey Response         Foster Status         This student is not in foster care         Edit         Family Military Survey Response         Military Status         No, this student does not have a parent/guardian who is active in the United States Armed Forces.         Edit         If the information above is correct, click Finish and Submit. After clicking this no further changes can be made on the state of the information above is correct, click Finish and Submit. After clicking this no further changes can be made on the state of the information above is correct, click Finish and Submit. After clicking this no further changes can be made on the state of the information above is correct, click Finish and Submit. After clicking this no further changes can be made on the state of the information above is correct, click Finish and Submit. After clicking this no further changes can be made on the state of the information above is correct, click Finish and Submit. After clicking this no further changes can be made on the state of the information above is correct, click Finish and Submit. After clicking this no further changes can be made on the state of the information above is correct.                                                                                                    |                     |                                                                                                    |                                                                                                    |        |
| Foster Status         This student is not in foster care         Edit         Family Military Survey Response         Military Status         No, this student does not have a parent/guardian who is active in the United States Armed Forces.         Edit         If the information above is correct, click Finish and Submit. After clicking this no further changes can be made on Finish and Submit. After clicking this no further changes can be made on Finish and Submit.                                                                                                    |                     | Foster Survey Response                                                                                                  |                                                                                                    |        |
| Family Military Survey Response         Military Status         No, this student does not have a parent/guardian who is active in the United States Armed Forces.         Edit         If the information above is correct, click Finish and Submit. After clicking this no further changes can be made on Finish and Submit. After clicking this no further changes can be made on Finish and Submit.                                                                                                    |                     | Foster Status<br>This student is not in foster care                                                                     |                                                                                                    |        |
| Family Military Survey Response         Military Status         No, this student does not have a parent/guardian who is active in the United States Armed Forces.         Edit         If the information above is correct, click Finish and Submit. After clicking this no further changes can be made on Finish and Submit. After clicking this no further changes can be made on Finish and Submit.                                                                                                    |                     | Edit                                                                                                    |                                                                                                    |        |
| Family Military Survey Response         Military Status         No, this student does not have a parent/guardian who is active in the United States Armed Forces.         Edit         If the information above is correct, click Finish and Submit. After clicking this no further changes can be made on Finish and Submit. After clicking this no further changes can be made on Finish and Submit.                                                                                                    |                     |                                                                                                    |                                                                                                    |        |
| Family Military Survey Response         Military Status         No, this student does not have a parent/guardian who is active in the United States Armed Forces.         Edit         If the information above is correct, click Finish and Submit. After clicking this no further changes can be made on Finish and Submit. After clicking this no further changes can be made on Finish and Submit.                                                                                                    |                     |                                                                                                    |                                                                                                    |        |
| Military Status         No, this student does not have a parent/guardian who is active in the United States Armed Forces.         Edit         If the information above is correct, click Finish and Submit. After clicking this no further changes can be made on Finish and Submit. After clicking this no further changes can be made on Finish and Submit.                                                                                                    |                     | Family Military Survey Response                                                                                         | e                                                                                                    |        |
| in the United States Armed Forces.                                                                                                    |                     | Military Status                                                                                                    | rent/quardian who is active                                                                                                    |        |
| Edit  If the information above is correct, click Finish and Submit. After clicking this no further changes can be made only  Finish and States of the second second                                                                                                    |                     | No, this student does not have a par                                                                                    |                                                                                                    |        |
| If the information above is correct, click Finish and Submit. After clicking this no further changes can be made only<br>Finish and S                                                                                                    |                     | No, this student does not have a par<br>in the United States Armed Forces.                                              |                                                                                                    |        |
| If the information above is correct, click Finish and Submit. After clicking this no further changes can be made only<br>Finish and S                                                                                                    |                     | No, this student does not have a par<br>in the United States Armed Forces.                                              |                                                                                                    |        |
| If the information above is correct, click Finish and Submit. After clicking this no further changes can be made on<br>Finish and S                                                                                                    |                     | No, this student does not have a par<br>in the United States Armed Forces.                                              |                                                                                                    |        |
| Finish and S                                                                                                    |                     | No, this student does not have a par<br>in the United States Armed Forces.                                              |                                                                                                    |        |
| Finish and S                                                                                                    |                     | No, this student does not have a par<br>in the United States Armed Forces.<br>Edit                                      | correct, click Finish and Submit. After clicking this no further changes can be m                                                                                                | ade on |
|                                                                                                    |                     | No, this student does not have a par<br>in the United States Armed Forces.<br>Edit                                      | correct, click Finish and Submit. After clicking this no further changes can be m                                                                                                |        |

**Confirm Page**. Optional, select Print and make a copy for your records. Choose to **Enroll Another Student** or **Logout** when finished enrolling student(s).

| Cor                                                                                                    | ıfirm                                        |
|----------------------------------------------------------------------------------------------------|----------------------------------------------|
| Print Enroll Another Student<br>Assigned School:<br>Los Gatos High School<br>(408) 354-2730<br>20 High School Court<br>Los Gatos 95030 |                                              |
| Enrollment ID                                                                                                    |                                              |
| Enrollment Information (changes can only be made at the school                                                                         | ol)                                          |
| Enrollment completed by                                                                                                    | Enrollment Year                              |
| Student's First Name                                                                                                    | Student's Nick Name<br>Student's Middle Name |
| Student's Last Name                                                                                                    | Student's Suffix<br>Student's Birthday       |
| Grade                                                                                                    | Street                                       |
| Unit or Apartment Number                                                                                                    | City<br>Los Gatos                            |
| Zipcode<br>95030                                                                                                    | <b>State</b><br>California                   |
| <b>Assigned school</b><br>Los Gatos High School (408) 354-2730 20 High School Court<br>Los Gatos 95030                                 |                                              |

Continued from above...scroll to the bottom of the page, select either Enroll Another Student or Logout.

| Family Military Survey Response                                                                                         |                               |
|----------------------------------------------------------------------------------------------------|-------------------------------|
| Military Status<br>No, this student does not have a parent/guardian who is active<br>in the United States Armed Forces. |                               |
| Account Name:<br>Parent-email@gmail.com                                                                                 | Date Completed:<br>11/15/2023 |
| Logout Enroll Another Student                                                                                           |                               |

The system will generate an automatic notice that you have provided information.

# <u>END</u>

# What Happens Next?

School personnel will be alerted to review your student's pre-enrollment information in detail. If there are any issues you will be notified. You will receive a personal confirmation email message when all has been reviewed and accepted.

Please note:

- If you are pre-enrolling your student for the 2024-2025 Academic Year, you will receive a response between now and no later than mid-January, 2024. If not, please follow up with the Registrar of each respective school.
- For year-round enrollments for incoming student and families, please follow up with the School Registrar if you do not receive a response within 10 business days.

**Los Gatos High School**: Terri Dewing at <u>tdewing@lgsuhsd.org</u> or 408-354-2730 x231 **Saratoga High School**: Robert Wise at <u>rwise@lgsuhsd.org</u> or 408-867-3411 x214.

Thank you for taking the time and care in completing this important online pre-enrollment information.